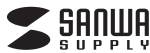

ADR-3ML50シリーズ

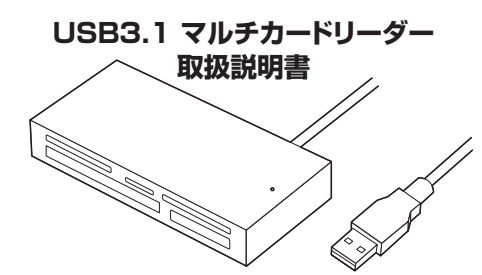

この度は、USB3.1 マルチカードリーダー「ADR-3ML50シリーズ」(以下本製品) をお買い上げいただき誠にありがとうございます。この取扱説明書では、本製品の使 用方法や安全にお取扱いいただくための注意事項を記載しています。ご使用の前に よくご覧ください。読み終わったあともこの取扱説明書は大切に保管してください。

### 最初にご確認ください

お使いになる前に、セット内容がすべて揃っているかご確認ください。 万一、足りないものがありましたら、お買い求めの販売店にご連絡ください。

| セット内容                            |                   |  |  |  |
|----------------------------------|-------------------|--|--|--|
| CONNE                            |                   |  |  |  |
| ①カードリーダー1個                       | ③取扱説明書·保証書(本書)…1部 |  |  |  |
| ②USBケーブル1本                       |                   |  |  |  |
| ※欠品や破損があった場合は、品番(ADR-3ML50シリーズ)と |                   |  |  |  |
| L記の番号(1~3)と名称(USB)               | ケーブルなど)をお知らせください。 |  |  |  |

本取扱説明書の内容は、予告なしに変更になる場合があります。 最新の情報は、弊社WEBサイト(https://www.sanwa.co.jp/)をご覧ください。

デザイン及び仕様については改良のため予告なしに変更することがあります。 本書に記載の社名及び製品名は各社の商標又は登録商標です。

# サンワサプライ株式会社

# 1.保証規定

1)保証期間内に正堂な使用状態でで使用の場合に限り品質を保証しております。万一保証期 間内で故障がありました場合は、整社所定の方法で無償修理いたしますので、保証書を製品 に添えてお買い上げの販売店までお持ちください。

にあれての買いし口の感の活までられうただとい。 2)次のような場合は保証期間内でも有償修定にい。 2)次のような場合は保証期間内でも有償修定にないます。 ()保証書をご提示いただけない場合、 2)所定の項目をご記入いただけない場合、あるいは字句を書き換えられた場合。 ()故障の原因の取扱い上の不注意による場合。

(4)故障の原因がお客様による輸送・移動中の衝撃による場合。

○回復申の派込の古家はとる場合であり、「おいころは号」。 (う天変地県、ならびに公告や異常電圧その他の外部要因による故障及び損傷の場合。 (6)譲渡や中古販売、オークション、長市などでご購入されて場合。 3)お客様と目身による改造または修理があったと判断された場合は、保証期間内での修理も お受けいたしかねます。 4)本製品の故障、またはその使用によって生じた直接、間接の損害については弊社はその責

を負わないものとします 5)本製品を使用中に発生したデータやプログラムの消失、または破損についての補償はいたし

かわます。

6)本製品は医療機器、原子力設備や機器、航空宇宙機器、輸送設備や機器などの人命に関わる設備や機器、及び高度な信頼性を必要とする設備や機器、システムなどへの組み込みや使用 は意図されておりません。これらの用途に本製品を使用され、人身事故、社会的障害などが

生じても弊社はいかなる責任も負いかねます。 7)修理ご依頼品を郵送、またはご持参される場合の諸費用は、お客様のご負担となります。 8)保証書は再発行いたしませんので、大切に保管してください。 9)保証書は日本国内においてのみ有効です。

| 保証書                | サンワサプライ株式会社         |
|--------------------|---------------------|
| 型 番: 🔲 ADR-3ML50BK | ADR-3ML50W          |
| シリアルナンバー:          |                     |
| お客様・お名前・ご住所・TEL    |                     |
|                    |                     |
|                    |                     |
|                    |                     |
| 販売店名・住所・TEL        |                     |
|                    |                     |
|                    |                     |
|                    |                     |
| <u> </u>           |                     |
| 2====              | 期間1年 お買い上げ年月日 年 月 日 |

### 安全にお使いいただくためのご注意(必ずお守りください)

▲ 警告 人が死亡または重傷を負うことが想定される危害の内容

●分解、改造はしないでください。(火災、感電、故障の恐れがあります) ※保証の対象外になります。

 ●水などの液体に滞らさないでください。(火災、感電、故障の恐れがあります)
 ●小さな子供のそばでは本製品や小さなメディアの取外しなどの作業をしないでください。(飲) み込むなど、事故になる恐れがあります)

# ▲ 注意 人がけがを負う可能性、または物的損害の発生が想定される内容

- ●取付け取外しの時は慎重に作業を行ってください。 (機器の故障の原因となります)
- ●次のような場所で使用しないでください。 (1)直接日光の当たる場所 (2)混気や水分のある場所 (3)傾斜のある不安定な場所 (4)静電気の発生する場所 (5)通常の生活環境とは大きく異なる場所(非常に暑くなる場所、または非常に寒くなる場所) (6)ホコリの多い場所 (7)振動の影響を受けやすい場所 ●長時間の使用後は高温になっております。取扱いにはご注意ください。

(火傷をする恐れがあります) ●本製品を長期間使用しない場合は、パッケージに入れて保管してください。

■お手入れについて (1)清掃する時は電源を必ずお切りください。 (2)機器は柔らかい布で拭いてください (3)シンナー・ベンジン・ワックス等は使わないでください。

#### 取扱い上のご注意

●本製品の取付け、取外しをする時には必ずパソコン(ハードディスク等)・スマートフォン・タブ ◆み後期の取りに取りして少し時にはあがり、ノントにドノネノラバントマドノネノ レッド内のデータをすべてい(シグアップしてください。)
◆ディア内のデータは、必ず他のメディアにすべていやクァップしてください。
※特に修復再現のできない重要なデータは必ずいックアップとしてください。
※バックアップの作成を怠ったために、データを消失、破損した場合、弊社はその責任を

負いかねますのであらかじめご了承ください。

### 2.動作環境

- ●対応OS: Windows 10.8.1.8.7 macOS 10.12~10.14, Mac OS X 10.4~10.11 ●対応機種: Windows搭載(DOS/V)パソコン、 Apple Macシリーズ、PlayStation®4.3 ※PlayStation®4は セーブデータ保存のみ対応。
- ※USBポート(Aコネクタ)を装備し、1つ以上の空きがあること。

### 3.仕様

| インターフェース規格          | USB仕様 Ver.3.1 Gen1(USB3.0)準拠<br>(USB Ver.2.0/1.1上位互换)                                                  |
|---------------------|----------------------------------------------------------------------------------------------------|
| スロット                | SDメモリーカードスロット×1<br>microSDカードスロット×1<br>メモリースティックスロット×1<br>コンパクトフラッシュ(Type-1)スロット×1<br>xDピクチャーカードスロット×1 |
| サイズ・重量              | W84.5×D40.6×H14mm(本体のみ)・約32g                                                                           |
| ケーブル長               | 約1.2m(±3cm)                                                                                            |
| 環 境 条 件<br>(結露なきこと) | 動作時/温度:0℃~45℃、湿度:10%~85%<br>保管時/温度:-10℃~70℃、湿度:10%~85%                                                 |
|                     |                                                                                                    |

# 4.特長

- ●いろいろなメディアが読めるコンパクトなマルチカードリーダーです。 ●複数のメディアを同時に認識できるのでメディア間でのデータのコピーが
- 可能です。 ●抜き挿ししやすい前面スロットです。
- ●メディアを挿す方向が全て同じなので挿し間違いをしにくい構造になって います。
- ●デスクトップPCでも使いやすい1.2mのロングケーブルを使用しています。 ●USB3.1 Gen1(USB3.0)に対応したカードリーダーです。
- ●Windows&Mac両対応です。
- ※USB3.1 Gen2には対応していません。
- ※USB3.1 Gen1(USB3.0)機器として使用するためにはUSB3.1 Gen1 (USB3.0)対応のホストアダプタかUSB3.1 Gen1(USB3.0)対応のポートを 搭載した機器でなくてはなりません。
- ※Mac OSではUSB3.1 Gen1(USB3.0)対応のホストアダプタかUSB3.1 Gen1(USB3.0)対応のポートを搭載し、OS10.4以降をインストールした機種 が必要です。
- ※SDロック非対応です。 ※UHS-IIの転送速度には対応していません。

# 5.各部の名称とはたらき

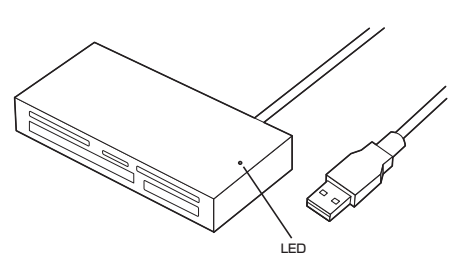

# <前面>

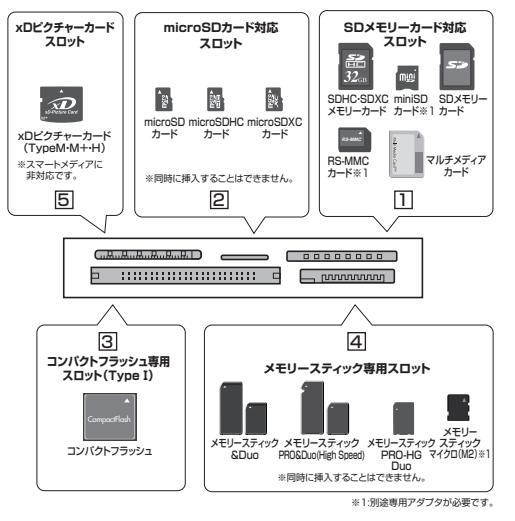

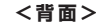

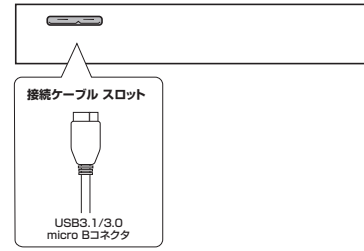

# 6.メディアの挿入

### ▲ 同じスロットに同時挿入できません。

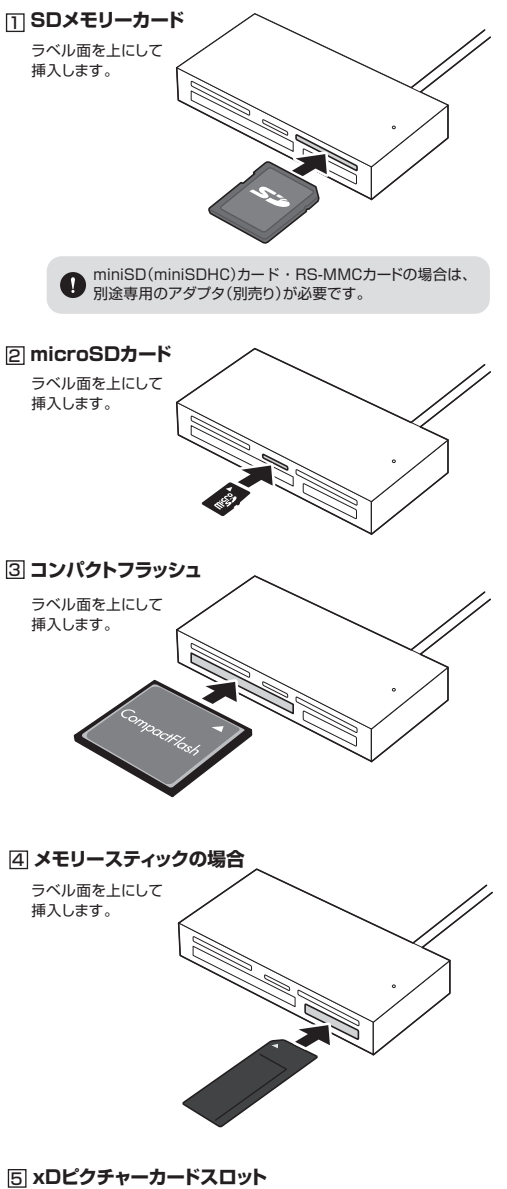

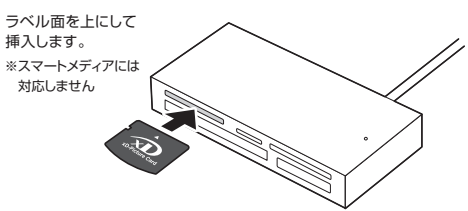

# Windows

本製品は、ドライバーをインストールする必要がありません。接続するだけで簡単に使えます。 ●パソコンの電源を入れ、Windowsを起動させます。 ❷パソコンのUSBポートに本製品のUSBコネクタを接続します。

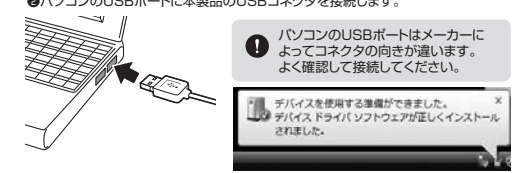

●USBコネクタを接続後、自動的にインストールが行われます。タスクトレイに インストール完了のメッセージが表示され、これでインストールは完了です。

#### ■Windows 10・8.1でリムーバブルディスクを表示させるには

| デスクトップからアクセスする場合                                                                                                    | 101-1 M |          |
|----------------------------------------------------------------------------------------------------|---------|----------|
| <ul> <li>①左下のエクスブローラーのアイコン<br/>をクリックします。</li> <li>②左側にPCIが表示されるので<br/>クリックします。</li> <li>③PCが開き、「リムーバブルディスク」<br/>が表示されます。</li> </ul> |         | - 0 mast |

#### ■Windows 8でリムーバブルディスクを表示させるには

デスクトップからアクセスする場合

●左下のエクスプローラーのアイコンをクリックします。 ②左側に「コンピューター」が表示されるのでクリックします。 ③コンピューターが開き、「リムーバブルディスク」が表示されます。

#### スタート画面からアクセスする場合

●チャームを呼び出し、検索をクリックし ます。

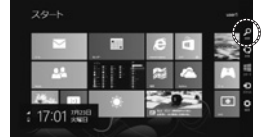

A- 10(1)

-----

10.000-008

- The second

Marrie Danie

Harren Querer

2アプリを選択して一覧画面から 「コンピューター」をクリックします。

#### ❸コンピューターが開き、「リムーバブル ディスク」が表示されます。 メディアが挿入されていない 状態では「リムーバブルディス A

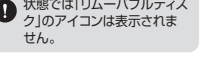

# 正しくセットアップできたか確認する

デスクトップにある[マイコンピュータ]をダ ブルクリックして、「リムーバブルディスク」の アイコンが追加されていることを確認し ます。

リムーバブルディスクのドライブ番号について Windowsパソコンではリムーバブルディスク のドライブ番号は順番に割当てられます。

# <各種メディアの挿入・取出し>

#### メディアの挿入

メディアを挿入する場合は、本製品の裏表を確認し、スロットに水平に挿入してください。 (詳しくは「6.メディアの挿入」をご覧ください)メディアが挿入されるとLEDが点灯し 占滅します。

メディアの挿入角度に注意してください。斜めに無理に押し込むと、 0 本製品やメディアを破損する恐れがあります。

メディアの取出し

# パソコンの電源が切れている場合

バソコンの電源が切れている場合は、そのままメディアを取出してください。

パソコンの電源が入っている場合 ●本製品に挿入されているメディア内のデータで使用しているアプリケーションをすべて終了します。 ②[スタート]→[コンピュータ]をクリックします。

Windows 10では[PC]、Windows 8.1・8・7では[コンピューター]と 0 表示されます。

⑥「リムーバブルディスク」を右クリックして、表示されたメニューから「取り出し」をクリックします。 ●メディアをスロットから取出します。

メディアを毎理に引き抜かないでください。 A 接続しているメディアを再度押し込むと、出てきます。

# <本製品の取外し>

パソコンの電源が切れている場合 パソコンの電源が切れている場合は、そのまま本製品を取外してください。 パソコンの電源が入っている場合

●本製品に挿入されているメディア内のデータで使用しているアプリケーションを すべて終了します。

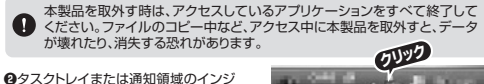

ケーターにあるアイコンをクリックします。

### アイコンが表示されない場合はWindowsのヘルプを参照してください。

❸メッセージが表示されるので、「大容量記憶装置または大容量記憶装置デバイス」を 選択します。

リムーバブルディスクの取り出しをクリックしてください。 メディアが挿入されていない場合は表示されません。

④「安全に取り外すことができます」というメッセージを確認して、本製品をパソコン から取外してください。

#### ○Windows 10・8.1・8ではコンピューターの画面からも同作業ができます。

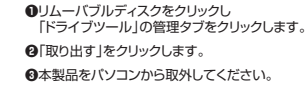

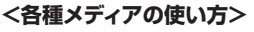

#### デジカメで撮影した画像を見る **①**本製

071

0

のアー

| 品にメディアを挿入します。                    | On O 3 Det Cast ID |             |
|----------------------------------|--------------------|-------------|
| コンをクリックします。                      | A COLUMN           | Art Lastics |
| /indows 10では「PC」、Windows 8.1.8.7 | D Support          | QUYD        |
| は「コンヒューター」と表示されます。               | D 2-10-4-100       | Queron and  |
|                                  |                    |             |

⑥リムーバブルディスクの中に「DCIM」というフォ ■ ルダがでています。これは「デジカメで撮影され た画像が入っているフォルダ」として、どのデジカ メでも共通です。 ※1枚のメディアをフォーマットせず、色々なデジカ メで使用すると「DCIM」フォルダの中にメーカー 別のフォルダが作成されます。

④「DCIM |フォルダをクリックすると、メーカー特有 ■■■ のフォルダができます。 ※フォルダはメーカー・機種によって異なります。 ⑤このフォルダの中に画像は入っています。パソコ

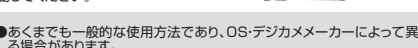

- ●スマートフォン・タブレットで撮影した画像は各スマートフォン・タブレット
- ●動画を再生する場合は、対応のコーデックが必要です。お持ちのデジタ

### Mac

※本製品は、ドライバーをインストールする必要がありません。 ●パソコンの電源を入れ、Mac OSを起動させます。 のパソコンのUSBポートに本製品のUSBコネクタを接続します。

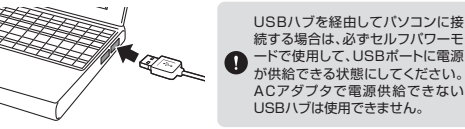

続する場合は、必ずセルフパワーモ ードで使用して、USBポートに電源 が供給できる状態にしてください。 ACアダプタで電源供給できない USBハブは使用できません。

NO NAME

⋒これでインストールは完了です。 ※メディアを挿入しないとアイコンは表示されません。

### 正しくセットアップできたか確認する

本製品のスロットにメディアを挿入すると、デスクトップにアイコン が表示されます。 ※アイコンが表示されるまでに、5~6秒かかる場合があります。 ※画像は、OSによって若干異なります。 ※ご使用の環境によってメディアアイコンは異なります。

#### ●Mac OS X 10.7以降の場合

Finderを起動し、デバイスから「NO NAME」を クリックします。

# <各種メディアの挿入・取出し>

#### メディアの挿入

メディアの挿入は、裏表を確認し、スロットに水平に挿入してください。

メディアの挿入角度に注意してください。斜めに無理に押し込むと、本体や O メディアを破損する恐れがあります。

#### メディアの取出し

パソコンの電源が切れている場合 パソコンの電源が切れている場合は、そのままメディアを取出してください。

#### パソコンの電源が入っている場合

| ディアのアイコンを選択し、ゴミ箱にドラッグ&ドロップ |          |
|----------------------------|----------|
| 、テスシトックからティコンかなくなうたことを確認後、 | _        |
| ご使用の環境によって、メディアアイコンは異なります。 | Unlabele |

#### ●Mac OS X 10.7以降の場合

Finderを起動し、デバイスから「NO NAME」の横 の矢印をクリックします。 本製品をUSBポートから取外します。

Street Lange NO NAME

# <本製品の取外し>

メディアの取出し作業の終了後、本製品にメディアが入っていないことを確認してから、 パソコンのUSBポートから本製品のUSBケーブルを抜き取ります。

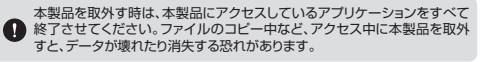

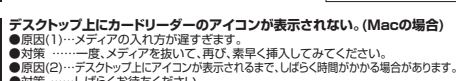

8.よくある質問

• 対策

• 対策

●対策 …

※注音

(1

(2)

()

すので、これに沿って、トラブルを解決してください。

●原因(1)… 本製品が接続されていません。

····· メディアを插入してください。

●原因(1)…メディアが正しくセットされていません。

●原因(2)…メディアがフォーマットされていません。

··· フォーマットをしてください。

Windows上でフォーマットしたメディア

Mac OS上でフォーマットしたメディア

「リムーバブルディスク」のアイコンをクリックすると、

「ドライブにディスクを挿入してください」などの表示が出る。

●対策 …… メディアの向きを確認して、再びスムーズに挿入してください。

#### …しばらくお待ちください。 ●対策 スマートフォンでダウンロードした音楽がパソコンにうつせない。

本製品を使用する場合に発生する現象ごとに、その原因・対策方法について説明しま

「マイコンピュータ」の中に「リムーバブルディスク」のアイコンが表示されない。

ー度、USBポートから本製品を抜き、接続し直してください。

●原因(2)… Windows 7以降はメディアを挿入しないとアイコンが出ない場合があります。

デジタルカメラ、スマートフォンでもご使用になる場合は、必ず、デジタルカメラ、ス

マットしたメディアは、Windowsで読むことはできませんので、ご注意ください。

マートフォン側でフォーマットしてください。パソコン側でフォーマットした場合、デジ

タルカメラ・スマートフォン側で認識しない場合があります。尚、Windows上でフォーマットしたメディアは、Mac OSでも読むことはできますが、Mac OS上でフォー

Windows

Mac OS

Windows

Mac OS

Х

それでも同じ現象が出る場合は、別のUSBポートに接続してください

(4) ●原因……本製品は著作権保護機能には対応していません。

#### カードリーダーを取外すことができない。

- 取外しの操作をすると「USB大容量記憶装置デバイスの取り外し中にエラー (5 が発生しました」というメッセージがでる。 ●原因……カードリーダーに挿入されているメディアが使用中です。
  - ●対策……すべてのアプリケーションを終了してください。終了後もう一度取外しを行ってください。

# スマートフォンで録画した動画ファイルをパソコンで再生できない。

●原因……スマートフォンで録画した動画ファイルをパソコンで再生するには (6 拡張子に対応した再生ソフトやコーデックが必要になる場合があります。 …スマートフォンのメーカーに問合わせてください。

# 最新の情報はWEBサイトで https://www.sanwa.co.jp/

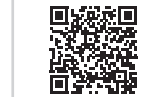

本製品の詳細情報はこちら! スマホで読み込むだけで 簡単にアクセス!

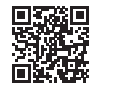

#### 弊社サポートページはこちら! ■サポート情報 ■Q&A(よくある質問) ■ソフトダウンロード ■各種対応表 など、最新情報を随時更新しています。

ver 11

ご質問、ご不明な点などがありましたら、ぜひ一度弊社WEBサイトをご覧ください。

本取扱説明書の内容は、予告なしに変更になる場合があります。 最新の情報は、弊社WEBサイト(https://www.sanwa.co.jp/)をご覧ください。

# サンワサプライ株式会社

岡山サブライセンター/〒700-0825 岡山県岡山市北区田町1-10-1 TEL.086-223-3311 FAX.086-223-5123 東京サプライセンター/〒140-8566 東京都品川区南大井6-5-8 TEL.03-5763-0011 FAX.03-5763-0033 札幌営業所/〒060-0808 札幌市北区北八条西4-1-1 パストラルビルN8 TEI 011-611-3450 FAX 011-716-8990 仙台営業所/〒983-0852 仙台市宮城野区榴岡1-6-37TM仙台ビル TEL022-257-4638 FAX.022-257-4633 名古屋営業所/7453-0015名古屋市中村区積町16-7カジヤマビル TEL052453-2031 FAX/052453-2033 大阪営業所/7532-0003 大阪市淀川区宮原4-5-36 セントラル新大阪ビル TEL06663955310 FAX/0663955313 福岡営業所/〒812-0011 福岡市博多区博多駅前4-3-3 博多八百治ビル TEL092-471-6721 FAX.092-471-8078 CA/AH/MODaU

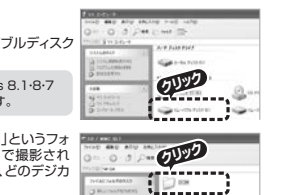

7 19740

U ....

m · O · J Pm Envi Th ンに保存する場合はドラッグして希望のフォルダ に移動してください。

●あくまでも一般的な使用方法であり、OS・デジカメメーカーによって異な る場合があります。

メーカーによって異なります。スマートフォン・タブレットの取扱説明書をご覧ください。

ルカメラの取扱説明書をご覧ください。

S 81 11 100-0 100-0 100-0 La Honorana and

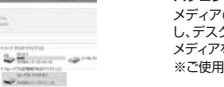